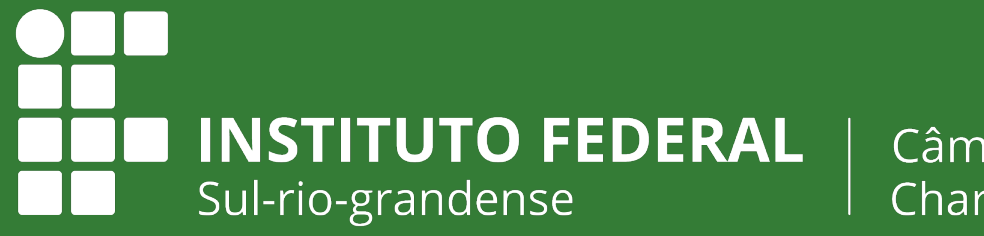

Câmpus Charqueadas

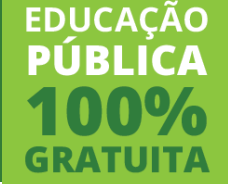

# E-mail acadêmico PRIMEIRO ACESSO

# (Google) Plataforma G-Suite

#### LINK

O e-mail é acessado pelo Gmail

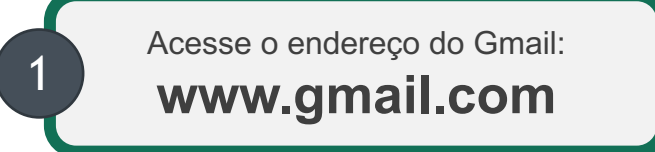

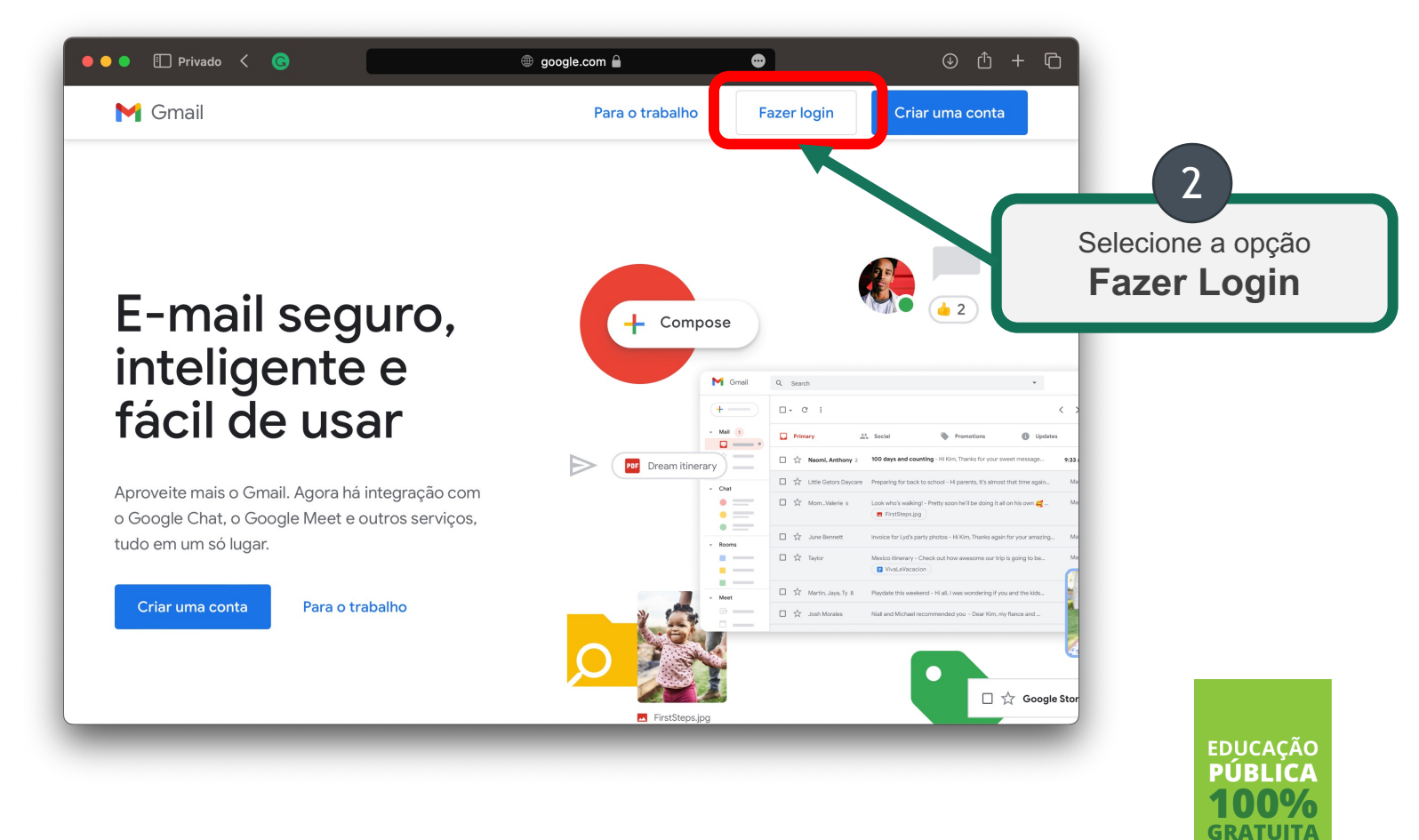

## **USUÁRIO**

Informe o endereço completo

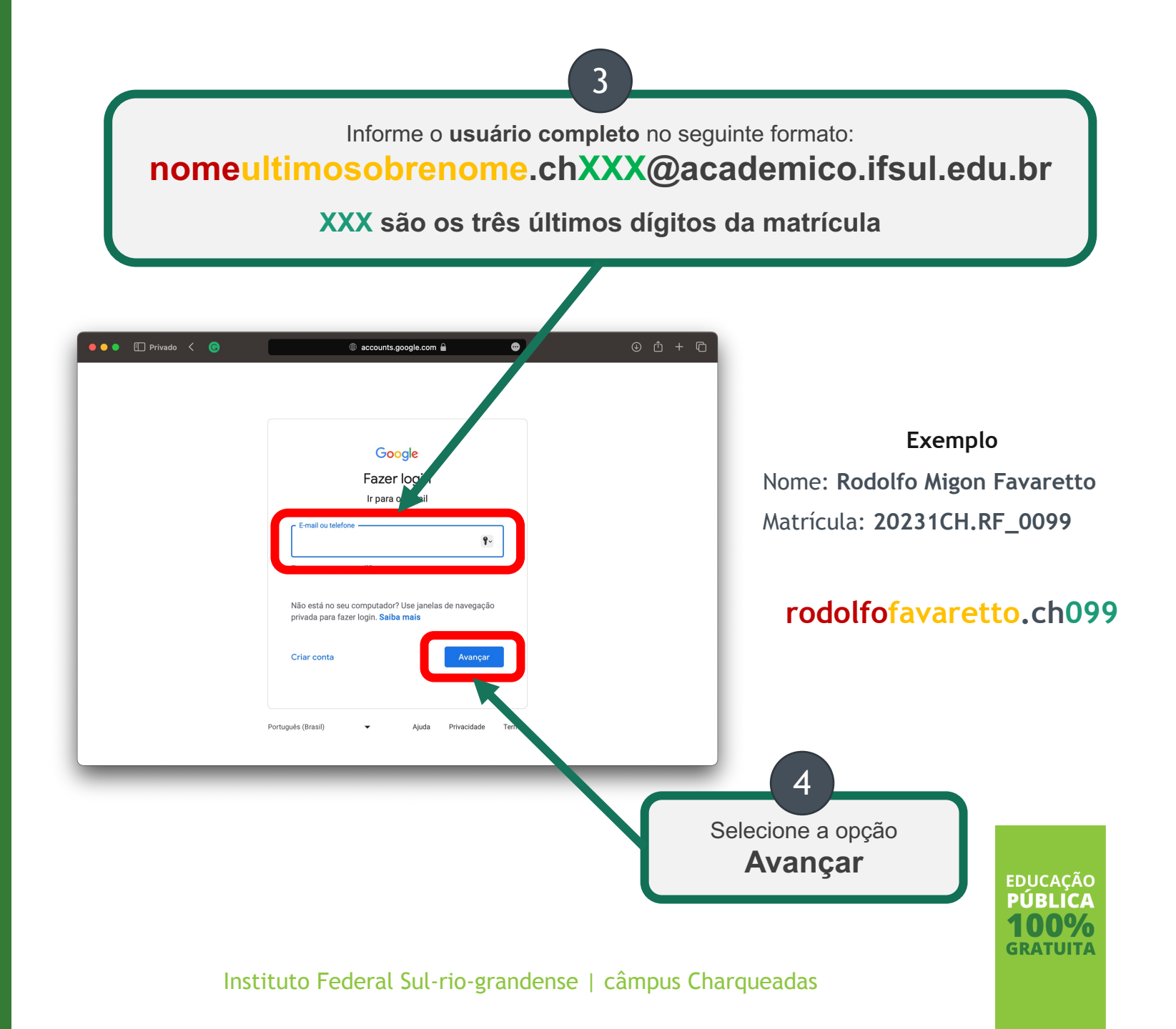

#### **SENHA**

A senha inicial é a matrícula

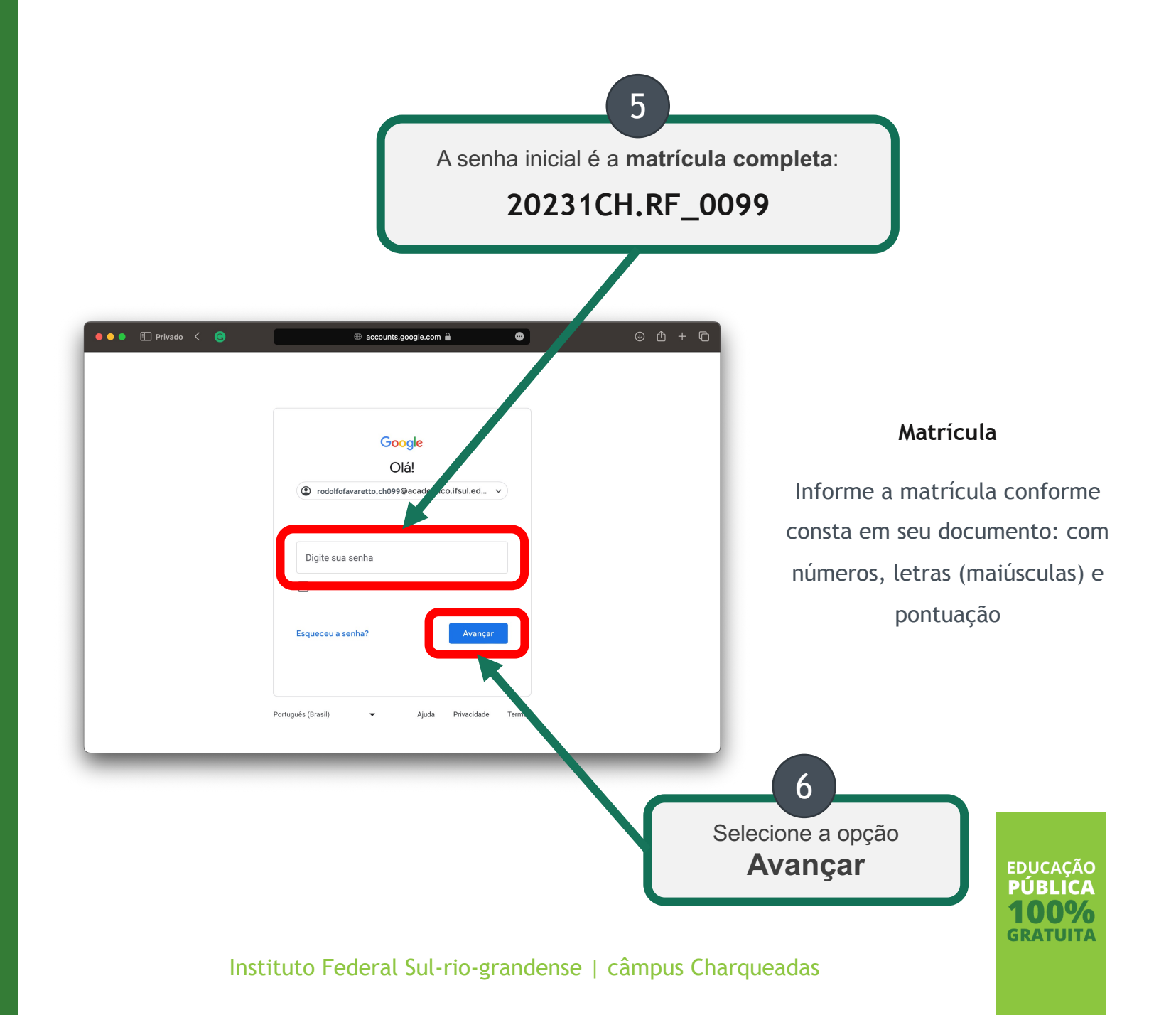

### **NOVA SENHA**

Siga as instruções para criar a sua

nova senha

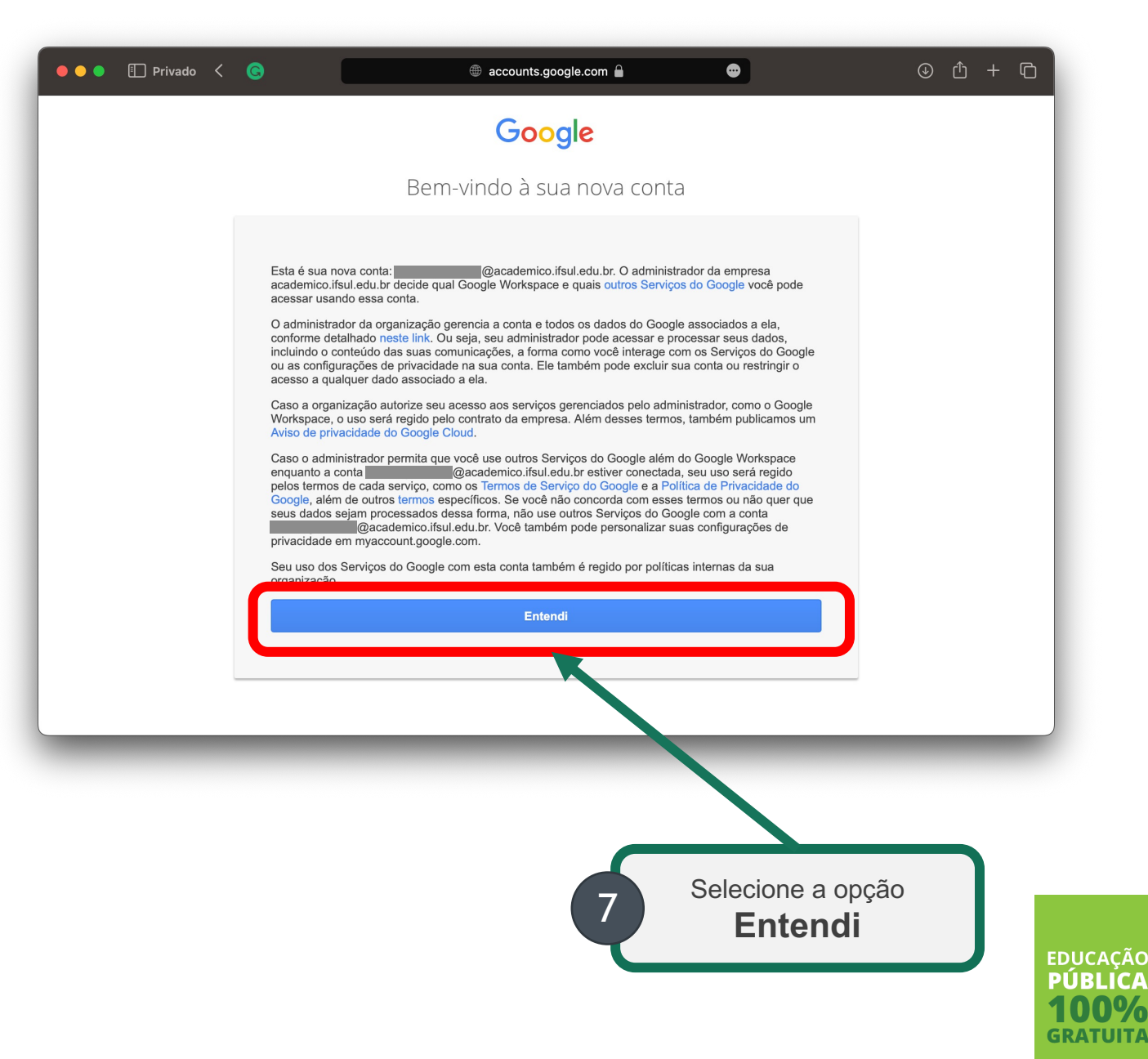

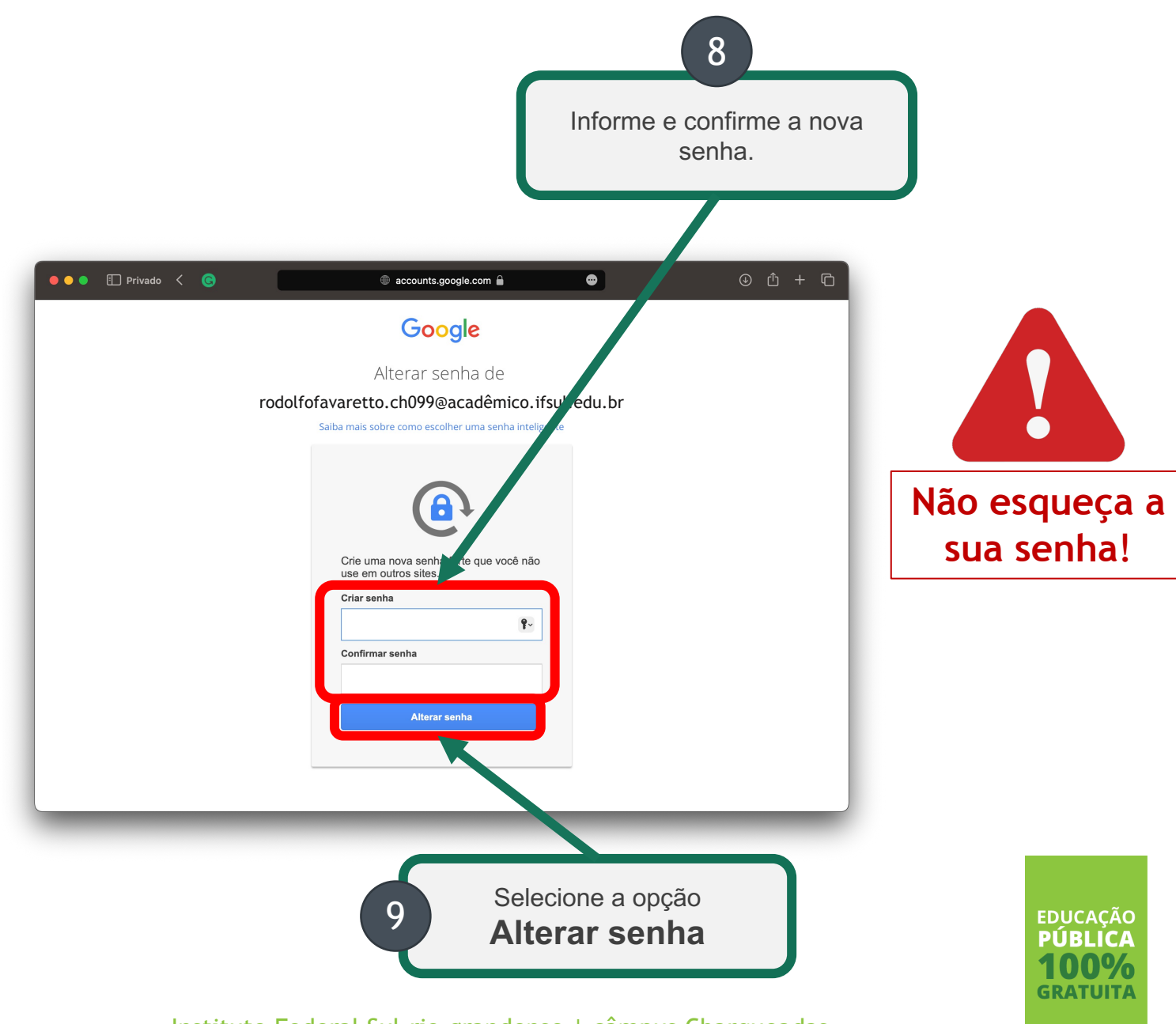

## **NOVA SENHA**

Siga as instruções para criar a sua <u>nova senha</u>

# Prontinho;)

O seu e-mail está configurado.